# DOCUMENTO EJEMPLO

# Instructivo o guía para el usuario del rdd en caso de ser necesario

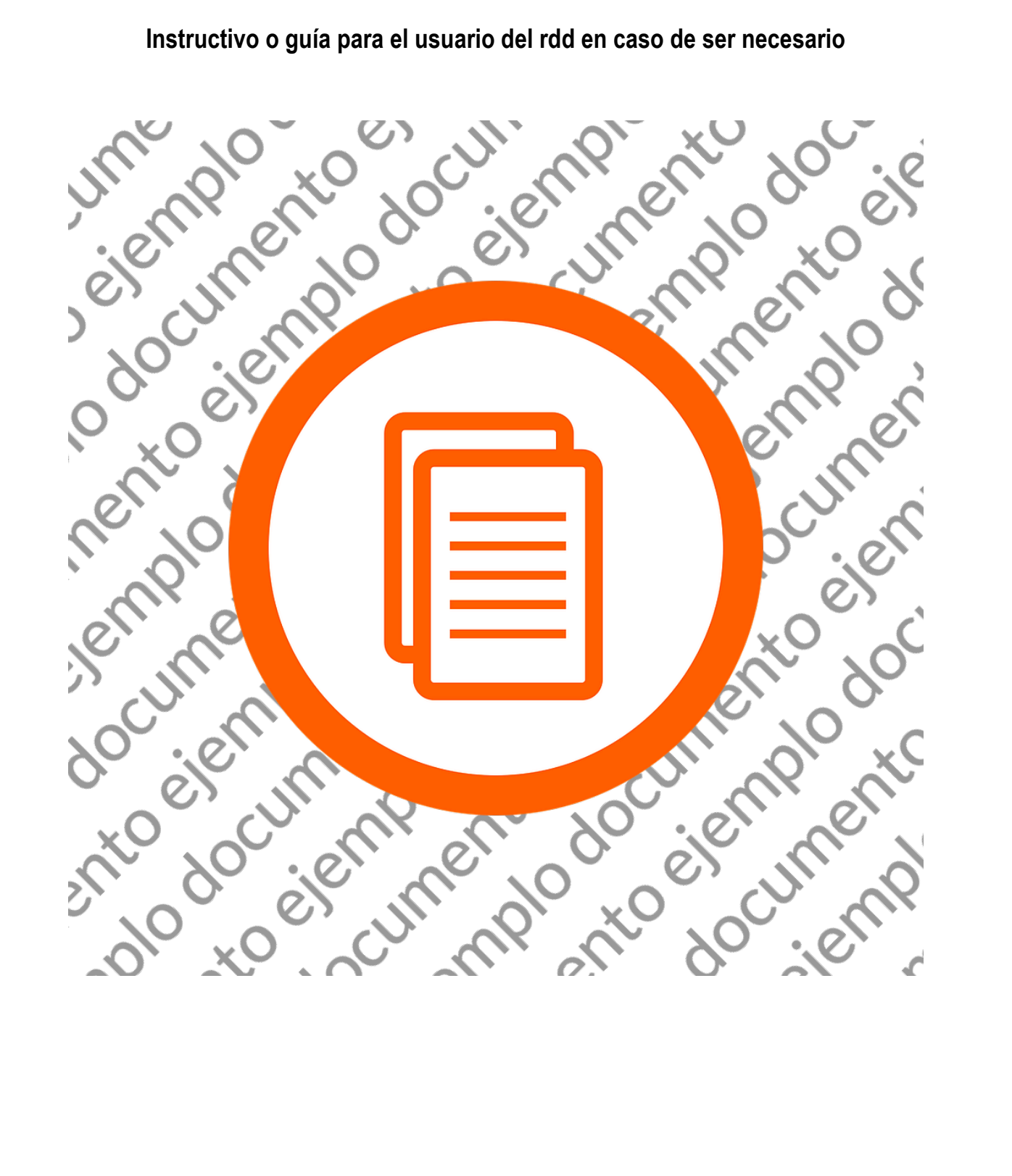

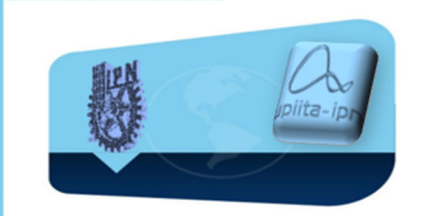

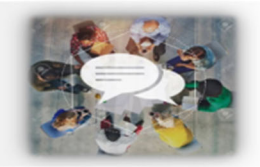

# Instructivo o guía para el usuario

El presente Recurso Didáctico Digital (RDD) está formado por tres unidades didácticas correspondientes a la unidad de aprendizaje: comunicación oral y escrita. Dichas unidades cuentan con cuatro secciones, a las que se puede acceder al deslizar la pantalla hacia abajo.

La primera sección es la de los **materiales**, en la que se encuentran videos, diapositivas, infografías, entre otros. Para entrar a estos recursos y a todos los archivos del curso, solo se requiere dar clic sobre el nombre y esto permitirá que el documento se abra en una ventana pequeña, la cual se puede ampliar desde arriba del lado derecho.

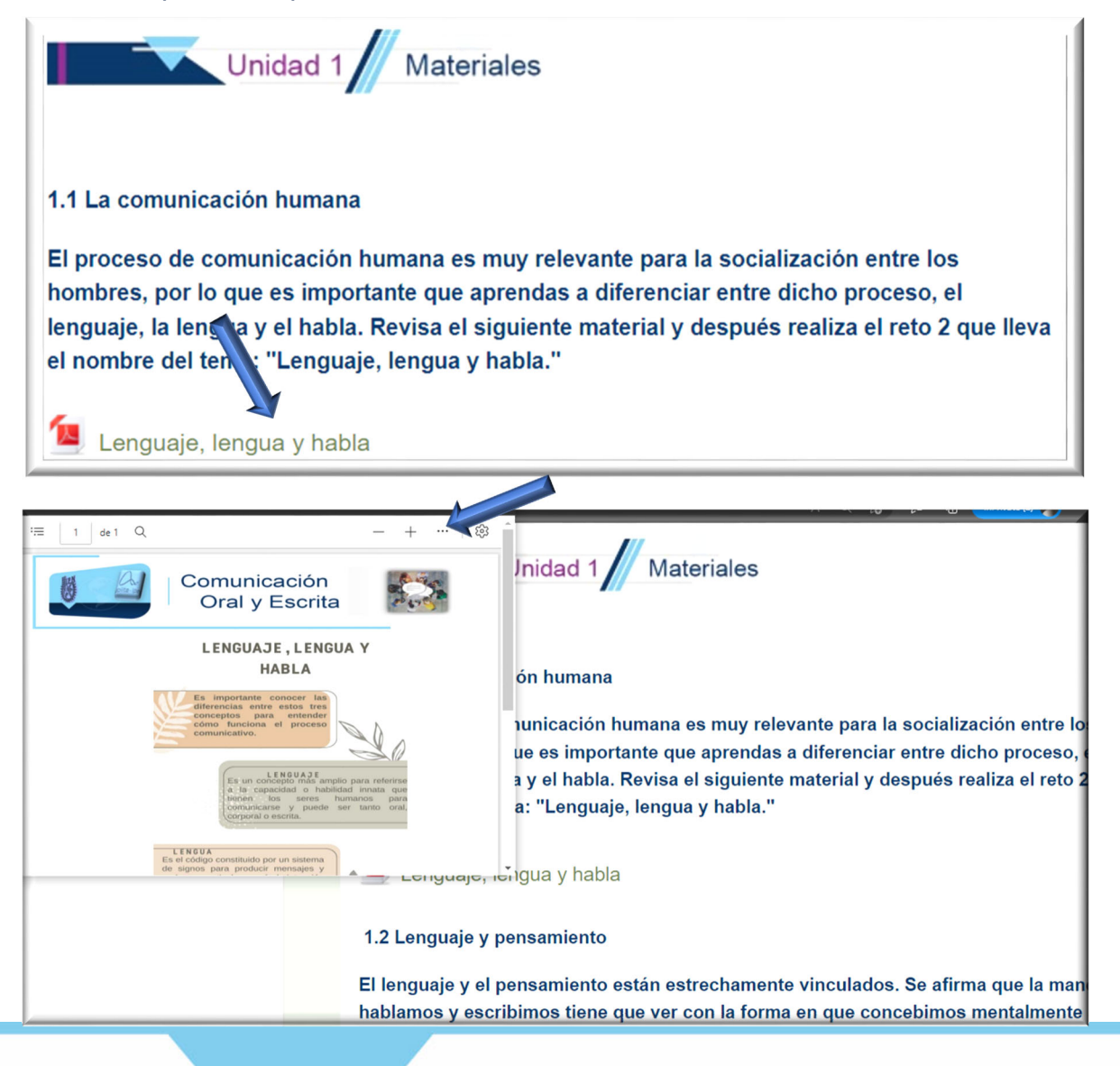

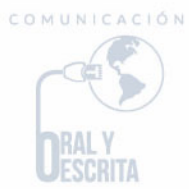

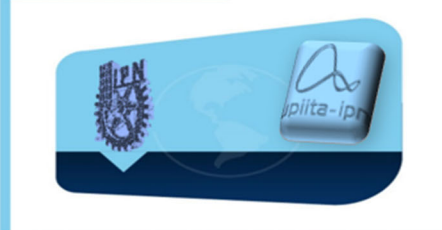

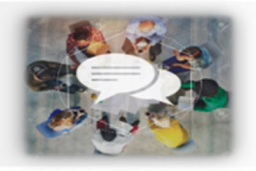

Al cerrar la nueva ventana quedará abierta la primera ventana a la que se accedió.

La segunda sección es la que corresponde a los **retos** donde se encuentran las actividades o tareas a realizar y al igual que los **materiales** se accede al dar clic sobre el nombre.

| Unidad 1 Retos                                    |
|---------------------------------------------------|
| Reto 1. Foro de bienvenida                        |
| Reto 2. Lenguaje, lengua y habla                  |
| Reto 3. Competencias comunicativas                |
| Reto 4. Funciones de la comunicación              |
| Reto 5. Significado y contexto de la comunicación |

Al dar clic en el foro de bienvenida se encontrará una pantalla en donde están las instrucciones de participación del foro y un foro abierto ubicado en la parte de abajo y al que se accede dando clic sobre el nombre.

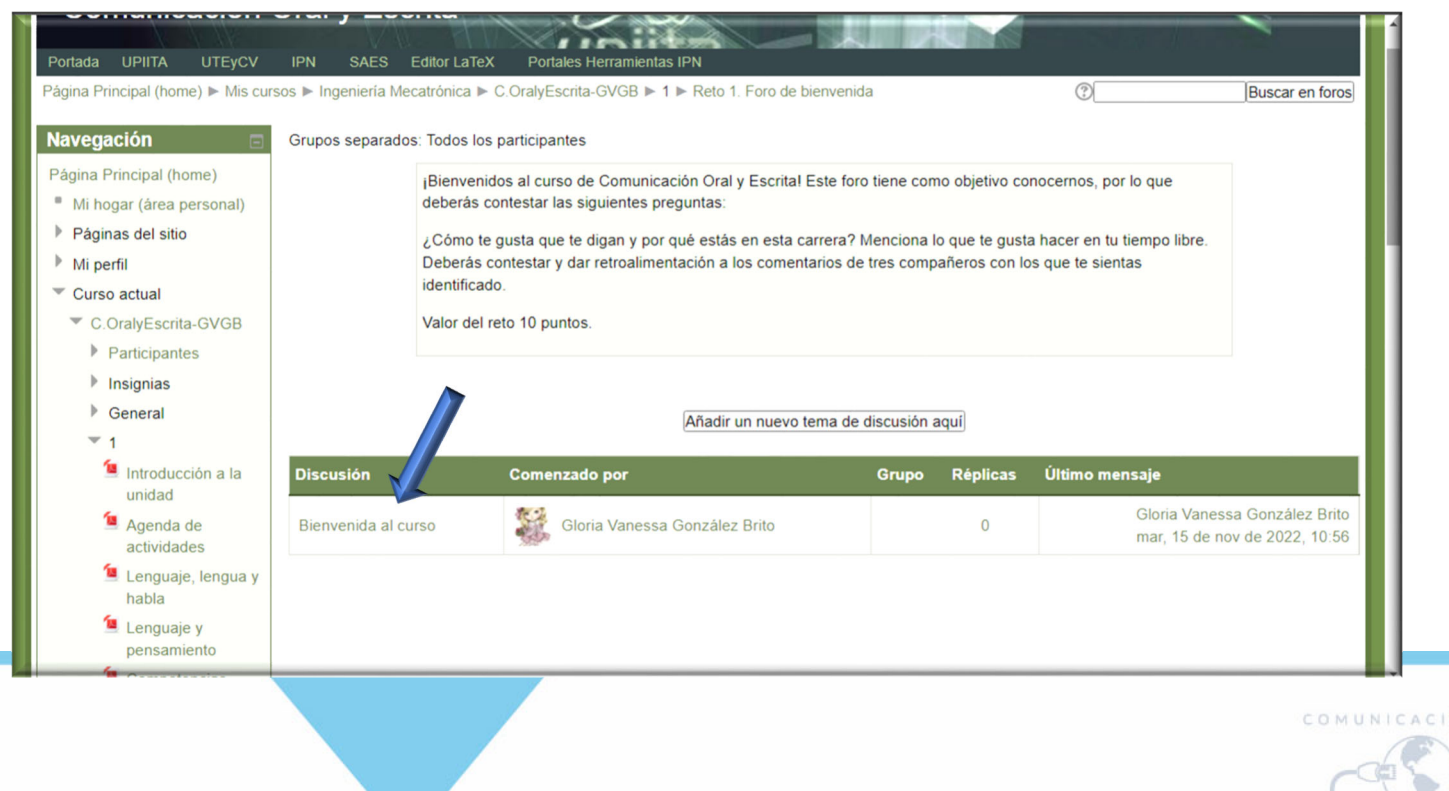

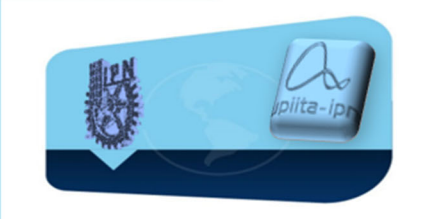

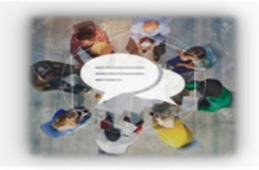

En el interior, hay que dar clic en responder foro y se tendrá oportunidad de contestar mediante texto o agregando un archivo según sea el caso.

| Comunicación                                                                                                    | Oral      | y Escrita                                                                                          | 0                                                    |                                                                                       | Usted está                    | ingresado como Gloria Vanessa (                          | González Brito (Salir)  |
|----------------------------------------------------------------------------------------------------|-----------|----------------------------------------------------------------------------------------------------|------------------------------------------------------|---------------------------------------------------------------------------------------|-------------------------------|----------------------------------------------------------|-------------------------|
| Portada UPIITA UTEyCV                                                                                                    | IPN       | SAES Editor LaTeX                                                                                  | Portales Herramientas IF                             |                                                                                       |                               |                                                          |                         |
| Página Principal (home) Mis cur                                                                                                   | sos ▶ Ing | geniería Mecatrónica 🕨 C.Ora                                                                       | ralyEscrita-GVGB 🕨 1 🕨                               | Reto 1. Foro de bienvenida 🕨 Bienvenida                                               | al curso                      | 0                                                        | Buscar en foros         |
| Navegación 🖃                                                                                                    | Expo      | rtar la discusión completa                                                                         |                                                      | Mostrar respuestas anidadas 🗸                                                         |                               | Mover esta discusión a                                   | ✓ Mover                 |
| Página Principal (home)<br>Mi hogar (área personal)                                                                               | 0         | Bienvenida al curso<br>de <u>Gloria Vanessa Gonzále</u>                                            | <u>ez Brito</u> - martes, 15 de r                    | noviembre de 2022, 10:56                                                              |                               |                                                          |                         |
| <ul> <li>Páginas del sitio</li> <li>Mi perfil</li> <li>Curso actual</li> <li>C.OralyEscrita-GVGB</li> <li>Badicipantos</li> </ul> |           | En este foro deberás cont<br>gusta hacer en tu tiempo l<br>identificado.<br>¡Bienvenidos al curso! | testar las siguientes pre<br>libre. Deberás contesta | guntas: ¿Cômo te gusta que te digan y p<br>r y dar retroalimentación a los comentario | oor qué está<br>os de tres co | is en esta carrera? Mencion<br>ompañeros contra que te s | na lo que te<br>sientas |
| <ul> <li>Insignias</li> <li>General</li> </ul>                                                                                    |           |                                                                                                    |                                                      | Editar                                                                                | r   Borrar   R                | Responder (réplica)   Expor                              | tar al portafolios      |
| <ul> <li>Introducción a la unidad</li> <li>Agenda de actividades</li> <li>Lenguaje, lengua y habla</li> </ul>                     |           |                                                                                                    |                                                      |                                                                                       |                               |                                                          |                         |

Después de comentar o subir un archivo se debe dar clic en enviar al foro para que todos puedan ver el comentario.

| Introducción a la                        |                                    | B / U AK X, X <sup>1</sup> E Ξ Ξ 3/2 (h) (h) A - 10/2 - 141 114     |                                 |
|------------------------------------------|------------------------------------|---------------------------------------------------------------------|---------------------------------|
| unidad                                   |                                    |                                                                     |                                 |
| Agenda de<br>actividades                 |                                    |                                                                     |                                 |
| Lenguaje, lengua y<br>habla              |                                    |                                                                     |                                 |
| Lenguaje y<br>pensamiento                |                                    |                                                                     |                                 |
| Competencias<br>Comunicativas            |                                    | Ruta: p                                                             | li.                             |
| Comunicación e<br>información            | Suscripción ⑦<br>Archivo adjunto ⑦ | Todos están suscritos a este foro<br>Tamaño máximo para archivos nu | ievos: 500KB, anexos máximos: 2 |
| Funciones de la<br>comunicación          |                                    | Archivos                                                            |                                 |
| Significado y<br>contexto                |                                    |                                                                     |                                 |
| Reto 1. Foro de<br>bienvenida            |                                    |                                                                     |                                 |
| Reto 2. Lenguaje,<br>lengua y habla      |                                    | Arrastre y suelte los archivos aquí para subirlos                   |                                 |
| Reto 3.<br>Competencias<br>comunicativas | Enviar ahora<br>Grupo              | Todos los participantes                                             |                                 |
| Reto 4. Funciones                        |                                    |                                                                     |                                 |
|                                          |                                    | Enviar al foro                                                      |                                 |

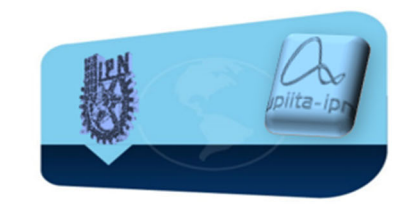

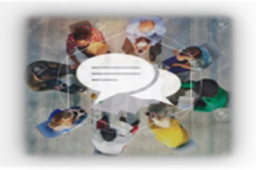

Para subir un reto (tarea o evidencia), primero hay que desarrollar en un archivo de word lo que se pide en la actividad y segundo, dar clic sobre el nombre del reto donde se abrirá una ventana como la siguiente y en donde se deberá seleccionar añadir archivo; aquí se podrá arrastrar el archivo para entregar la tarea y se dará clic para guardar cambios.

| Página Principal (home)                                                                                                    |                                                                            | Reto 8. Ensayo final                                                                                                    |                   |
|----------------------------------------------------------------------------------------------------|----------------------------------------------------------------------------|----------------------------------------------------------------------------------------------------|-------------------|
| Mi hogar (área personal)                                                                                                    | Floor                                                                      | nue debe tanar las simulantes notas: títula nambra introducción desarrollau conclusiones en 2 cuertillas La cuertilla A deberá contaner las                                                                                                    |                   |
| Páginas del sitio                                                                                                    | fuente                                                                     | sayo debe tener las siguientes partes, título, nomore, introducción, desarrollo y conclusiones en 5 cuartillas. La cuartilla 4 debera contener las<br>es de información y la cuartilla 5, las evidencias de trabajo colaborativo.                                                                                                    |                   |
| Mi perfil                                                                                                    | Para                                                                       | realizar tu reto sique los pasos:                                                                                                    |                   |
| <ul> <li>Curso actual</li> </ul>                                                                                                    | Pasa                                                                       | 1 Termina de redactor tu anaque                                                                                                    |                   |
| <ul> <li>C.OralyEscrita-GVGB</li> <li>Participantos</li> </ul>                                                                                                    | Paso                                                                       | 1. Termina de redactar tu ensayo.                                                                                                    |                   |
| <ul> <li>Participantes</li> <li>Insignias</li> </ul>                                                                                                    | Paso                                                                       | 2. Redáctalo en un archivo word.                                                                                                    |                   |
| General                                                                                                    | Paso                                                                       | 4. Súbelo aquí para ser calificado.                                                                                                    |                   |
| ▶ 1                                                                                                    | Valor                                                                      | del reto 50 puntos                                                                                                    |                   |
| ~ 2                                                                                                    |                                                                            |                                                                                                    |                   |
| Introducción a la<br>Unidad 2                                                                                                    |                                                                            | Estado de la entrega                                                                                                    |                   |
| Agenda de<br>actividades                                                                                                    | Número de intento Ést                                                      | ite es el intento 1.                                                                                                    |                   |
| Escritura y vida                                                                                                    | Estado de la entrega Sin                                                   | n intento                                                                                                    |                   |
| Características de                                                                                                    | Status de calificación No                                                  | o calificado                                                                                                    |                   |
| la redacción                                                                                                    | Fecha de entrega sát                                                       | bado, 19 de noviembre de 2022, 23:50                                                                                                    |                   |
| Video: "Vicios de<br>la redacción"                                                                                                    | Tiempo restante 3 d                                                        | días 9 horas                                                                                                    |                   |
| Video del párrafo                                                                                                    |                                                                            |                                                                                                    |                   |
| Reseña critica                                                                                                    |                                                                            | Añadir envio                                                                                                    |                   |
| Video, el informe                                                                                                    |                                                                            | Hacer cambios a su envío                                                                                                    |                   |
| técnico                                                                                                    |                                                                            |                                                                                                    |                   |
| Nidoo: "Aparata                                                                                                    |                                                                            |                                                                                                    |                   |
| Critico"                                                                                                    |                                                                            | Reto 8. Ensayo final                                                                                                    |                   |
| Vitee: Aparato     critico*  Navegación  Página Principal (home)  Mi hogar (área personal)                                                                                                    |                                                                            | Reto 8. Ensayo final                                                                                                    |                   |
| Navegación Página Principal (home)<br>Mitogar (área personal)<br>Página Sel sitio                                                                                                    | El ens                                                                     | Reto 8. Ensayo final sayo debe tener las siguientes partes: título, nombre, introducción, desarrollo y conclusiones en 3 cuartillas. La cuartilla 4 deberá contener las se de información y la cuartilla 5 las evidencias de trabajo colaborativo.                                                                                                    |                   |
| Navegación  Agina Principal (home)  Mitogar (área personal)  Páginas del sitio  Mit perfil                                                                                                    | El ens<br>fuente                                                           | Reto 8. Ensayo final<br>sayo debe tener las siguientes partes: título, nombre, introducción, desarrollo y conclusiones en 3 cuartillas. La cuartilla 4 deberá contener las<br>es de información y la cuartilla 5, las evidencias de trabajo colaborativo.                                                                                                    |                   |
| Navegación Página Principal (home) Mi hogar (área personal) Páginas del sitio Mi perfil Curso actual                                                                                                    | El ens<br>fuente<br>Para r                                                 | Reto 8. Ensayo final<br>sayo debe tener las siguientes partes: título, nombre, introducción, desarrollo y conclusiones en 3 cuartillas. La cuartilla 4 deberá contener las<br>es de información y la cuartilla 5, las evidencias de trabajo colaborativo.<br>realizar tu reto sigue los pasos:                                                                                                    |                   |
| Video - Aparato<br>critico*     Página Principal (home)     Mi hogar (área personal)     Páginas del sitio     Mi perfil     Curso actual     C.OralyEscrita-GVGB                                                                                                    | El ens<br>fuente<br>Para r<br>Paso                                         | Reto 8. Ensayo final<br>sayo debe tener las siguientes partes: título, nombre, introducción, desarrollo y conclusiones en 3 cuartillas. La cuartilla 4 deberá contener las<br>es de información y la cuartilla 5, las evidencias de trabajo colaborativo.<br>realizar tu reto sigue los pasos:<br>1. Termina de redactar tu ensayo.                                                                                                    |                   |
| Video - Aparato<br>critico Video - Aparato<br>critico Video - Aparato<br>Página Principal (home)<br>Mi hogar (área personal)<br>Páginas del sitio<br>Mi perfil<br>Curso actual<br>C.OralyEscrita-GVGB<br>Participantes                                                                                                    | El ens<br>fuente<br>Para r<br>Paso<br>Paso                                 | Reto 8. Ensayo final<br>sayo debe tener las siguientes partes: título, nombre, introducción, desarrollo y conclusiones en 3 cuartillas. La cuartilla 4 deberá contener las<br>es de información y la cuartilla 5, las evidencias de trabajo colaborativo.<br>realizar tu reto sigue los pasos:<br>1. Termina de redactar tu ensayo.<br>2. Redáctalo en un archivo word.                                                                                                    |                   |
| Video - Aparato<br>critico                                                                                                    | El ens<br>fuente<br>Para r<br>Paso<br>Paso<br>Paso                         | Reto 8. Ensayo final<br>sayo debe tener las siguientes partes: título, nombre, introducción, desarrollo y conclusiones en 3 cuartillas. La cuartilla 4 deberá contener las<br>es de información y la cuartilla 5, las evidencias de trabajo colaborativo.<br>realizar tu reto sigue los pasos:<br>1. Termina de redactar tu ensayo.<br>2. Redáctalo en un archivo word.<br>4. Súbelo aquí para ser calificado.                                                                                                    |                   |
| Video - Aparato<br>critico <sup>®</sup> Página Principal (home)     Mi hogar (área personal)     Páginas del sitio     Mi perfil     Curso actual     C.OralyEscrita-GVGB     Participantes     Insignias     General     1                                                                                                    | El ens<br>fuente<br>Para r<br>Paso<br>Paso<br>Valor<br>Valor               | Reto 8. Ensayo final<br>sayo debe tener las siguientes partes: título, nombre, introducción, desarrollo y conclusiones en 3 cuartillas. La cuartilla 4 deberá contener las<br>es de información y la cuartilla 5, las evidencias de trabajo colaborativo.<br>realizar tu reto sigue los pasos:<br>1. Termina de redactar tu ensayo.<br>2. Redáctalo en un archivo word.<br>4. Súbelo aquí para ser calificado.<br>del reto 50 puntos                                                                                                    |                   |
| Video - Aparato<br>critico"  Vavegación  Página Principal (home)  Mi hogar (área personal)  Páginas del sitio  Mi perfil  Curso actual  Curso actual  C.OralyEscrita-GVGB  Participantes  Insignias  General  1  2                                                                                                    | El ens<br>fuente<br>Para r<br>Paso<br>Paso<br>Valor                        | Reto 8. Ensayo final<br>sayo debe tener las siguientes partes: título, nombre, introducción, desarrollo y conclusiones en 3 cuartillas. La cuartilla 4 deberá contener las<br>es de información y la cuartilla 5, las evidencias de trabajo colaborativo.<br>realizar tu reto sigue los pasos:<br>1. Termina de redactar tu ensayo.<br>2. Redáctalo en un archivo word.<br>4. Súbelo aquí para ser calificado.<br>del reto 50 puntos                                                                                                    |                   |
| Video - Aparato<br>critico <sup>®</sup> Página Principal (home)     Mi hogar (área personal)     Páginas del sitio     Mi perfil     Curso actual     C.OralyEscrita-GVGB     Participantes     Inisignias     General     1     2     Introducción a la                                                                                                    | El ens<br>fuente<br>Para r<br>Paso<br>Paso<br>Valor<br>Valor               | Reto 8. Ensayo final<br>sayo debe tener las siguientes partes: título, nombre, introducción, desarrollo y conclusiones en 3 cuartillas. La cuartilla 4 deberá contener las<br>se de información y la cuartilla 5, las evidencias de trabajo colaborativo.<br>realizar tu reto sigue los pasos:<br>1. Termina de redactar tu ensayo.<br>2. Redáctalo en un archivo word.<br>4. Súbelo aquí para ser calificado.<br>del reto 50 puntos                                                                                                    |                   |
| Video - Aparato<br>critico <sup>®</sup> Página Principal (home)     Mi hogar (área personal)     Páginas del sitio     Mi perfil     Curso actual     C.OralyEscrita-GVGB     Participantes     Inlsignias     General     1     2     Introducción a la<br>Unidad 2                                                                                                    | El ens<br>fuente<br>Para r<br>Paso<br>Paso<br>Valor<br>Valor               | Reto 8. Ensayo final sayo debe tener las siguientes partes: título, nombre, introducción, desarrollo y conclusiones en 3 cuartillas. La cuartilla 4 deberá contener las es de información y la cuartilla 5, las evidencias de trabajo colaborativo. realizar tu reto sigue los pasos: 1. Termina de redactar tu ensayo. 2. Redáctalo en un archivo word. 4. Súbelo aquí para ser calificado. del reto 50 puntos Tamaño máximo para archivos nuevos: 900MB. 4                                                                                                    | anexos máximos: 2 |
| Video: Aganado critico Video: Aganado critico Video: Aganado Video: Aganado Vide | El ens<br>fuente<br>Para r<br>Paso<br>Paso<br>Valor<br>Valor               | Reto 8. Ensayo final sayo debe tener las siguientes partes: título, nombre, introducción, desarrollo y conclusiones en 3 cuartillas. La cuartilla 4 deberá contener las es de información y la cuartilla 5, las evidencias de trabajo colaborativo. realizar tu reto sigue los pasos: 1. Termina de redactar tu ensayo. 2. Redáctalo en un archivo word. 4. Súbelo aquí para ser calificado. del reto 50 puntos Tamaño máximo para archivos nuevos: 900MB, a                                                                                                    | anexos máximos: 2 |
| <ul> <li>Video. Aparatol<br/>critico"</li> <li>Página Principal (home)</li> <li>Mi hogar (área personal)</li> <li>Páginas del sitio</li> <li>Mi perfil</li> <li>Curso actual</li> <li>Curso actual</li> <li>CoralyEscrita-GVGB</li> <li>Participantes</li> <li>Insignias</li> <li>General</li> <li>1</li> <li>2</li> <li>Introducción a la<br/>Unidad 2</li> <li>Agenda de<br/>actividades</li> <li>Escritura y vida<br/>profesional.</li> </ul>                                                                                                    | El ens<br>fuente<br>Para r<br>Paso<br>Paso<br>Valor<br>• Envios de archivo | Reto 8. Ensayo final         sayo debe tener las siguientes partes: título, nombre, introducción, desarrollo y conclusiones en 3 cuartillas. La cuartilla 4 deberá contener las es de información y la cuartilla 5, las evidencias de trabajo colaborativo.         realizar tu reto sigue los pasos:         1. Termina de redactar tu ensayo.         2. Redáctalo en un archivo word.         4. Súbelo aquí para ser calificado.         del reto 50 puntos                                                                                                    | anexos máximos: 2 |
| Video - Aparato<br>critico                                                                                                    | El ens<br>fuente<br>Para r<br>Paso<br>Paso<br>Valor<br>Valor               | Reto 8. Ensayo final         sayo debe tener las siguientes partes: título, nombre, introducción, desarrollo y conclusiones en 3 cuartillas. La cuartilla 4 deberá contener las es de información y la cuartilla 5, las evidencias de trabajo colaborativo.         realizar tu reto sigue los pasos:         1. Termina de redactar tu ensayo.         2. Redáctalo en un archivo word.         4. Subelo aquí para ser calificado.         del reto 50 puntos                                                                                                    | anexos máximos: 2 |
| <ul> <li>Video: Aparato critico</li> <li>Video: Aparato critico</li> <li>Página Principal (home)</li> <li>Mi hogar (área personal)</li> <li>Páginas del sitio</li> <li>Mi perfil</li> <li>Curso actual</li> <li>Curso actual</li> <li>CoralyEscrita-GVGB</li> <li>Participantes</li> <li>Insignias</li> <li>General</li> <li>1</li> <li>2</li> <li>Introducción a la Unidad 2</li> <li>Agenda de actividades</li> <li>Escritura y vida profesional.</li> <li>Características de la redacción</li> <li>Video: "Vicios de la redacción"</li> </ul>                                                                                                    | El ens<br>fuente<br>Para r<br>Paso<br>Paso<br>Valor<br>Valor               | Reto 8. Ensayo final         sayo debe tener las siguientes partes: título, nombre, introducción, desarrollo y conclusiones en 3 cuartillas. La cuartilla 4 deberá contener las es de información y la cuartilla 5, las evidencias de trabajo colaborativo.         realizar tu reto sigue los pasos:         1. Termina de redactar tu ensayo.         2. Redáctalo en un archivo word.         4. Súbelo aquí para ser calificado.         del reto 50 puntos         Temaño máximo para archivos nuevos: 600MB, a         Maregar @ Crear un directorio         Archivos         Arrestre y suelle los archivos aquí para subirios                               | anexos másimos: 2 |
| <ul> <li>Video. Aparatal critico</li> <li>Video. Tegaratal critico</li> <li>Video. Tegaratal critico</li> <li>Página Principal (home)</li> <li>Mi hogar (área personal)</li> <li>Páginas del sitio</li> <li>Mi perfil</li> <li>Curso actual</li> <li>Curso actual</li> <li>Curso actual</li> <li>Participantes</li> <li>Insignias</li> <li>General</li> <li>1</li> <li>2</li> <li>Introducción a la Unidad 2</li> <li>Agenda de actividades</li> <li>Escritura y vida profesional.</li> <li>Características de la redacción</li> <li>Video. Terros del párrafo</li> </ul>                                                                                                    | El ens<br>fuente<br>Para r<br>Paso<br>Paso<br>Valor<br>Valor               | Reto 8. Ensayo final         sayo debe tener las siguientes partes: título, nombre, introducción, desarrollo y conclusiones en 3 cuartillas. La cuartilla 4 deberá contener las es de información y la cuartilla 5, las evidencias de trabajo colaborativo.         realizar tu reto sigue los pasos:         1. Termina de redactar tu ensayo.         2. Redáctalo en un archivo word.         4. Súbelo aquí para ser celíficado.         del reto 50 puntos         Tamaño máximo para archivos nuevos: 600MB, s         Crear un directorio         a Archivos         La Archivos aquí para subirlos                                                          | anexos máximos: 2 |
| <ul> <li>Video - Apla ald critico<sup>®</sup></li> <li>Video - Apla ald critico<sup>®</sup></li> <li>Mi hogar (área personal)</li> <li>Páginas del sitio</li> <li>Mi perfil</li> <li>Curso actual</li> <li>C. OralyEscrita-GVGB</li> <li>Participantes</li> <li>Insignias</li> <li>General</li> <li>1</li> <li>2</li> <li>Introducción a la Unidad 2</li> <li>Agenda de actividades</li> <li>Escritura y vida profesional.</li> <li>Características de la redacción</li> <li>Video: "Vicios de la redacción"</li> <li>Video del párafo</li> <li>Video del párafo</li> <li>Reseña critica</li> </ul>                                                                                                    | El ens<br>fuente<br>Para r<br>Paso<br>Paso<br>Valor<br>Valor<br>Valor      | Reto 8. Ensayo final         sayo debe tener las siguientes partes: título, nombre, introducción, desarrollo y conclusiones en 3 cuartillas. La cuartilla 4 deberá contener las as de información y la cuartilla 5, las evidencias de trabajo colaborativo.         realizar tu reto sigue los pasos:         1. Termina de redactar tu ensayo.         2. Redáctalo en un archivo word.         4. Súbelo aquí para ser calificado.         del reto 50 puntos         Tamaño máximo para archivos nuevos: 900MB, e         Agregar.       Crear un directorio         Arastre y suelle los archivos aquí para subirlos         Cancelar                           | anexos máximos: 2 |
| <ul> <li>Video - Aparato<br/>critico<sup>®</sup></li> <li>Página Principal (home)</li> <li>Mi hogar (área personal)</li> <li>Páginas del sitio</li> <li>Mi perfil</li> <li>Curso actual</li> <li>C.OralyEscrita-GVGB</li> <li>Participantes</li> <li>Inisignias</li> <li>General</li> <li>1</li> <li>2</li> <li>Introducción a la<br/>Unidad 2</li> <li>Agenda de<br/>actividades</li> <li>Escritura y vida<br/>profesional.</li> <li>Características de<br/>la redacción</li> <li>Video: Vicios de<br/>la redacción</li> <li>Video del párrafo</li> <li>Reseña crítica</li> <li>Video: "El ensayo"</li> </ul>                                                                                                    | El ens<br>fuente<br>Para r<br>Paso<br>Paso<br>Valor<br>Valor               | Reto 8. Ensayo final         sayo debe tener las siguientes partes: título, nombre, introducción, desarrollo y conclusiones en 3 cuartillas. La cuartilla 4 deberá contener las es de información y la cuartilla 5, las evidencias de trabajo colaborativo.         realizar tu reto sigue los pasos:         1. Termina de redactar tu ensayo.         2. Redáctalo en un archivo word.         4. Súbelo aquí para ser calificado.         del reto 50 puntos         Tamaño máximo para archivos nuevos: 600MB, a         Agregar: Crear un directorio         Arrestre y suelle los archivos aquí para subirlos         Cuardar cambios         Cuardar cambios | anaros márimos: 2 |
| <ul> <li>Video - Aparato<br/>critico"</li> <li>Página Principal (home)</li> <li>Mi hogar (área personal)</li> <li>Páginas del sitio</li> <li>Mi perfil</li> <li>Curso actual</li> <li>C.OralyEscrita-GVGB</li> <li>Participantes</li> <li>Insignias</li> <li>General</li> <li>1</li> <li>2</li> <li>Introducción a la<br/>Unidad 2</li> <li>Agenda de<br/>actividades</li> <li>Escritura y vida<br/>profesional.</li> <li>Características de<br/>la redacción"</li> <li>Video: "Licios de<br/>la redacción"</li> <li>Video del párrafo</li> <li>Reseña crítica</li> <li>Video del informe</li> </ul>                                                                                                    | El ens<br>fuente<br>Para r<br>Paso<br>Paso<br>Valor<br>Valor               | Reto 8. Ensayo final         sayo debe tener las siguientes partes: título, nombre, introducción, desarrollo y conclusiones en 3 cuartillas. La cuartilla 4 deberá contener las es de información y la cuartilla 5, las evidencias de trabajo colaborativo.         realizar tu reto sigue los pasos:         1. Termina de redactar tu ensayo.         2. Redáctalo en un archivo word.         4. Súbelo aquí para ser calificado.         del reto 50 puntos         Tamaño máximo para archivos nuevos: 600MB, a         Archivos                                                                                                    | anaros máximos 2  |
| Video - Aparato<br>critico <sup>®</sup> Página Principal (home)  Mi hogar (área personal)  Páginas del sitio  Mi perfil  Curso actual  Curso actual  CorralyEscrita-GVGB  Participantes  Inisginas  General  1  2  Introducción a la<br>Unidad2  Agenda de<br>actividades  Escritura y vida<br>profesional.  Características de<br>la redacción  Video del párrafo<br>Reseña critica  Video del Informe<br>técnico  Video del Informe                                                                                                    | El ens<br>fuente<br>Para r<br>Paso<br>Paso<br>Valor<br>Valor               | Reto 8. Ensayo final         sayo debe tener las siguientes partes: título, nombre, introducción, desarrollo y conclusiones en 3 cuartillas. La cuartilla 4 deberá contener las es de información y la cuartilla 5, las evidencias de trabajo colaborativo.         realizar tu reto sigue los pasos:         1. Termina de redactar tu ensayo.         2. Redáctalo en un archivo word.         4. Súbelo aquí para ser calificado.         del reto 50 puntos         Tamaño máximo para archivos nuevos: 600MB, a         Archivos                                                                                                    | anexos máximos: 2 |

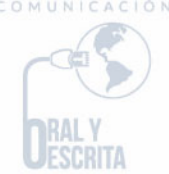

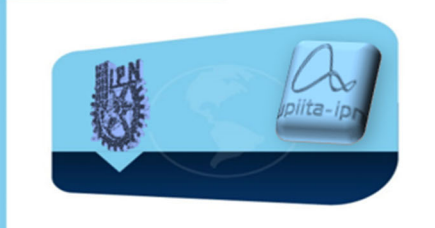

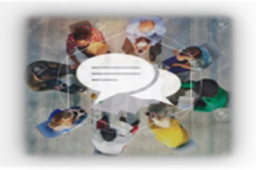

La tercera sección es la de **interactividad** en donde se encontrará un foro de dudas por unidad, el cual se utilizará como el ejemplo citado más arriba.

La cuarta sección es la de **materiales de apoyo**, en esta se encuentran archivos adicionales que pueden servir para complementar la información para los retos.

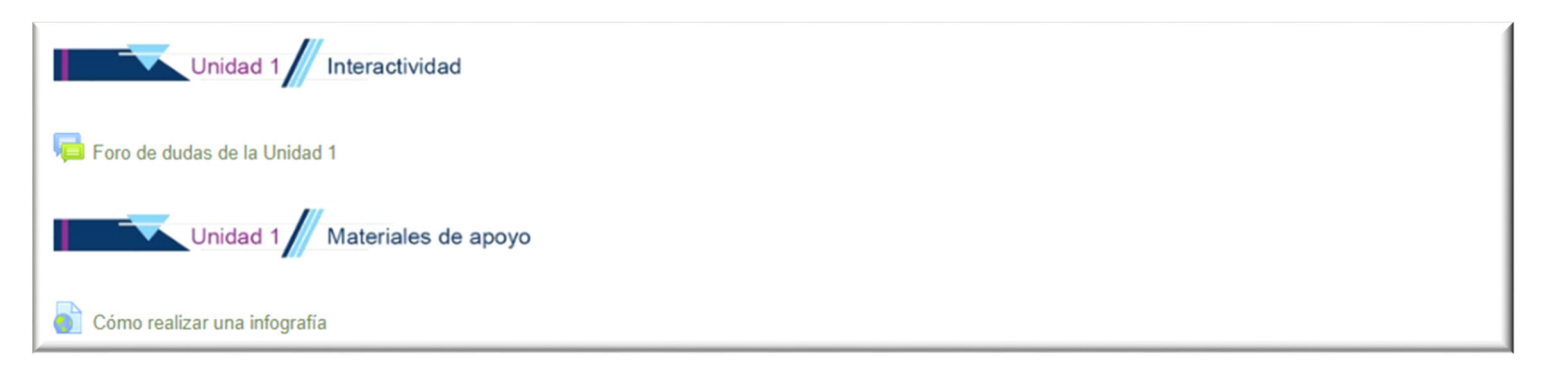

Los enlaces a internet, al igual que los materiales, abren en una ventana diferente.

Hay dos formas de navegar a través de la plataforma, la primera es con la navegación del lado izquierdo y la segunda con la de la parte superior de la pantalla.

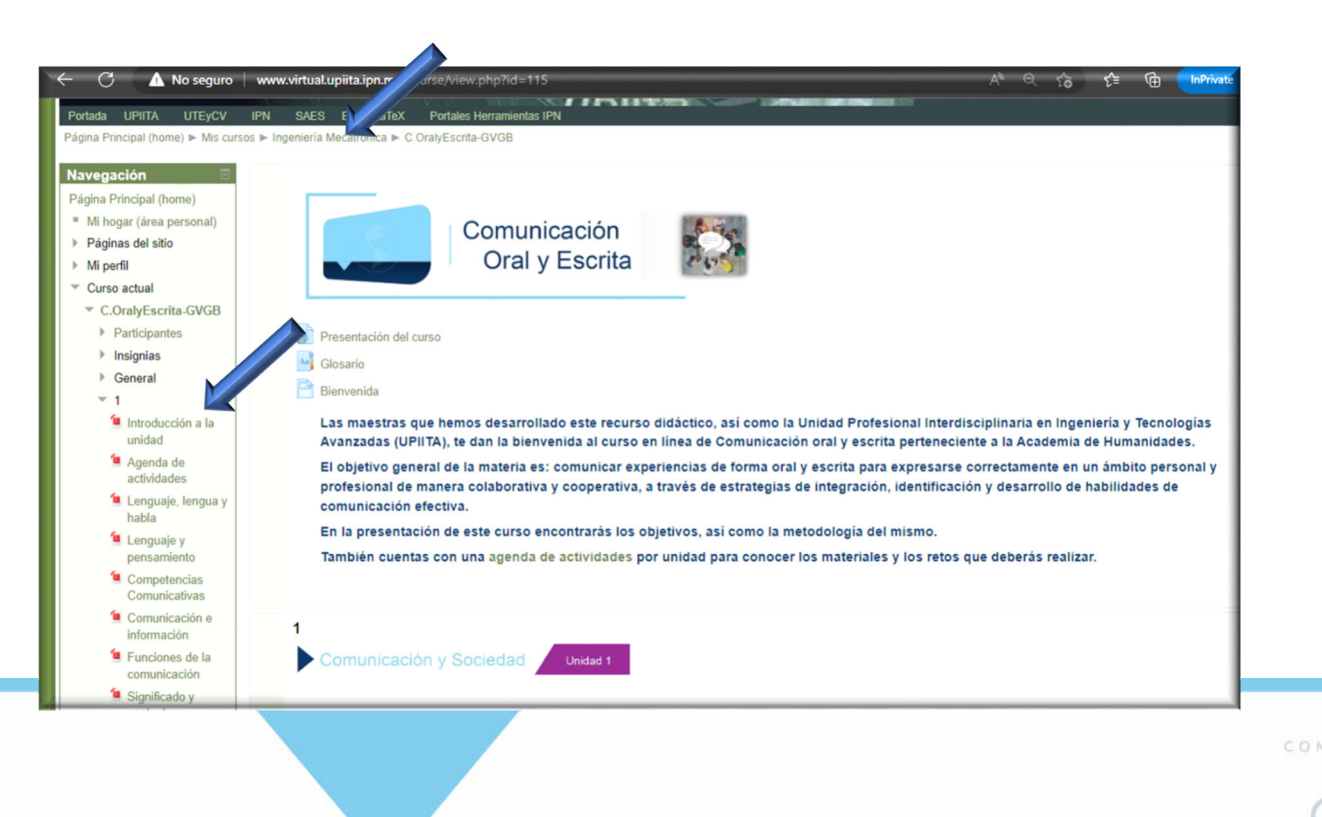

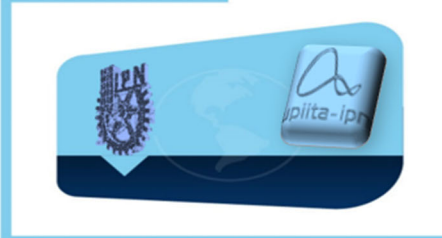

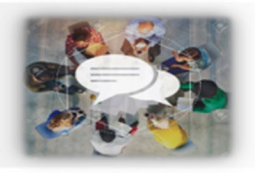

Cada unidad temática aparecerá de acuerdo a los diferentes tiempos para desarrollar cada una.

Esperamos que este instructivo sea útil para ti.

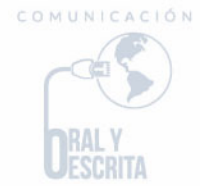

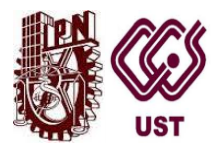

# GUIA PARA EL USUARIO

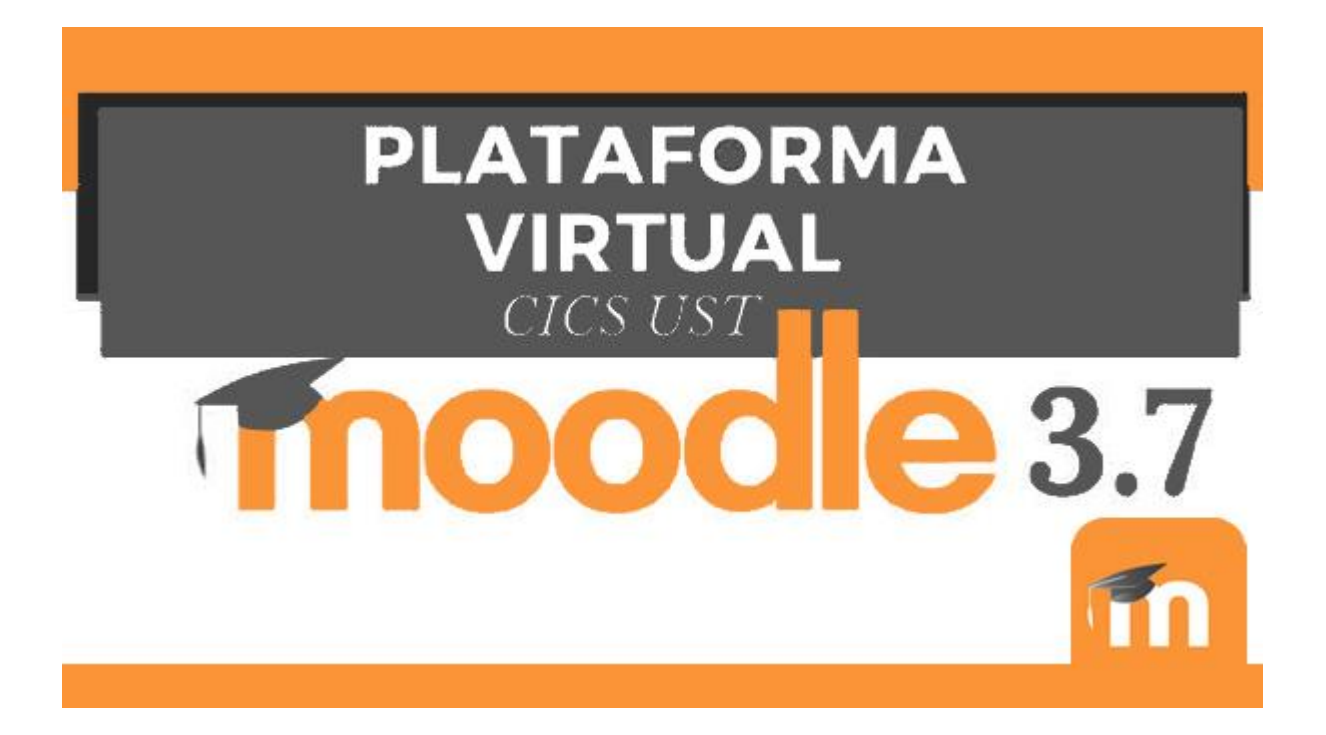

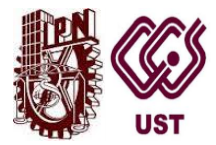

# INDICE DEL CONTENIDO

| 1 ¿Qué es Moodle?                                                         | 3  |
|---------------------------------------------------------------------------|----|
| 2 Requisitos para operar la plataforma Moodle                             | 4  |
| <ol> <li>Algunas herramientas comúnmente utilizadas en Moodle.</li> </ol> | 5  |
| 4 Registro a la plataforma Moodle                                         | 6  |
| 5 Acceso a la plataforma Moddle                                           | 13 |

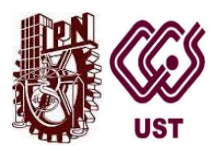

# 1. ¿Qué es Moodle?

Moodle es un sistema de gestión del aprendizaje en línea, que permite a los profesores o educadores la creación de sitios web donde se desarrollan cursos dinámicos que extienden el aprendizaje en cualquier momento y en cualquier sitio. Es una plataforma virtual interactiva, adaptada a la formación y empleada como complemento o apoyo a la tarea docente en multitud de centros de enseñanza en todo el mundo.

Moodle facilita a los estudiantes los medios necesarios para llevar a cabo su proceso de aprendizaje, como lo son las actividades y las evaluaciones correspondientes que realizaran en plataforma, los profesores juegan un papel importante porque están relacionados con el diseño del proceso enseñanza-aprendizaje donde deberán llevar un seguimiento de retroalimentación de sus estudiantes.

Algunas de sus características son:

- A Interfaz moderna, fácil de usar
- Tablero Personalizado
- Actividades y herramientas colaborativas
- Calendario
- Editor de texto simple e intuitivo
- Notificaciones
- Monitoreo del progreso
- Autenticación e inscripciones (matriculaciones) masivas seguras
- Gestión de permisos y roles de usuario
- Reportes y bitácoras detalladas

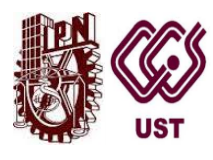

Ventajas

- Gran disponibilidad: satisface las necesidades de profesores, estudiantes, administradores y creadores de contenidos.
- Escalabilidad: la aplicación se adapta a las necesidades que aparecen en el transcurso de la utilización de esta. Tanto en organizaciones pequeñas como grandes se pueden utilizar la arquitectura Moodle.
- Facilidad de uso: las utilidades de Moodle son sencillas y su utilización es muy intuitiva. Existen manuales de ayuda que facilitan su utilización
- Interoperabilidad: el código abierto propicia el intercambio de información gracias a la utilización de los "estándares abiertos de la industria para implementaciones web"
- Estabilidad: Moodle es un entorno eficaz y confiable
- Seguridad: la restricción de acceso a las comunidades de aprendizaje de Moodle es una solución

**2.- Requisitos para operar la plataforma Moodle** es una herramienta o aplicación web, para su acceso como usuario solo se necesita:

Un pc con conexión a internet y bocinas.

Navegadores aceptados: Google Chrome o Firefox, Internet Explorer no se recomienda, ya que puede cambiar el tipo de vista de algunas ventanas de actividades.

#### **MOZILA FIREFOX**

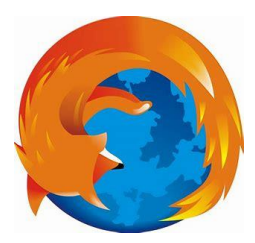

#### GOOGLE CHROME

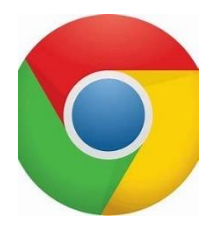

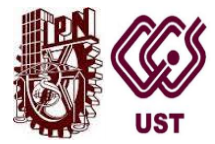

# 3.- Algunas herramientas comúnmente utilizadas en Moodle.

Uno de los propósitos principales del seminario consiste en facilitar y enriquecer la interacción entre todos los participantes (entre estudiantes, entre profesores y entre alumnos y profesores). Por ello las herramientas de comunicación son básicas. A través de estas herramientas los alumnos pueden plantearle dudas y solicitarle aclaraciones.

A continuación, te mencionamos algunas herramientas que te ayudaran en el desarrollo del seminario "Enfoque Empresarial en el Área de la Salud":

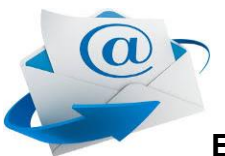

El correo electrónico es una pieza fundamental. Es absolutamente necesario disponer de una dirección de correo electrónico para utilizar Moodle.

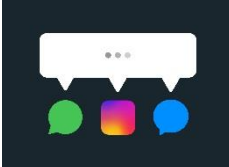

El módulo Chat permite mantener conversaciones en tiempo real con otros usuarios, sean profesores o alumnos. La comunicación a través del chat es multibanda (muchos usuarios pueden participar a la vez) y síncrona, en tiempo real.

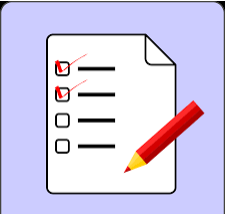

La actividad de examen permite crear exámenes con preguntas de varios tipos, incluyendo opción múltiple, falso/verdadero, relacionar columnas, respuesta corta y calculada. Se puede permitir que se intente realizar el examen en varias ocasiones con el orden de las preguntas acomodado aleatoriamente. Se puede establecer un límite de tiempo si se desea. Cada intento es calificado automáticamente y la calificación se guarda en el libro de calificaciones.

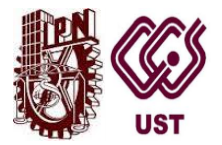

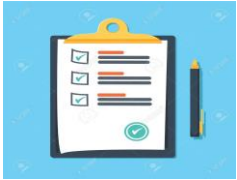

El módulo de actividad tarea le permite comunicar quehaceres, recolectar los trabajos y proporcionar calificaciones y retroalimentación. Los estudiantes pueden enviar cualquier contenido digital (archivos), tal como documentos de procesador de textos, hojas de cálculo, imágenes y clips de audio o video.

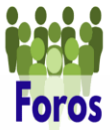

Son un medio ideal para publicar pequeños mensajes y mantener discusiones públicas sobre la información u opiniones allí vertidas. Su funcionamiento es muy similar al de otros foros de discusión en Web.

# 4.- Registro a la plataforma Moodle

#### Sitio web:

Para acceder a la plataforma deberás ingresar al sitio oficial del CICS UST

#### https://www.cics-sto.ipn.mx/

Se visualizará la siguiente ventana. Da click en Moodle 3.7 y sigue los siguientes pasos.

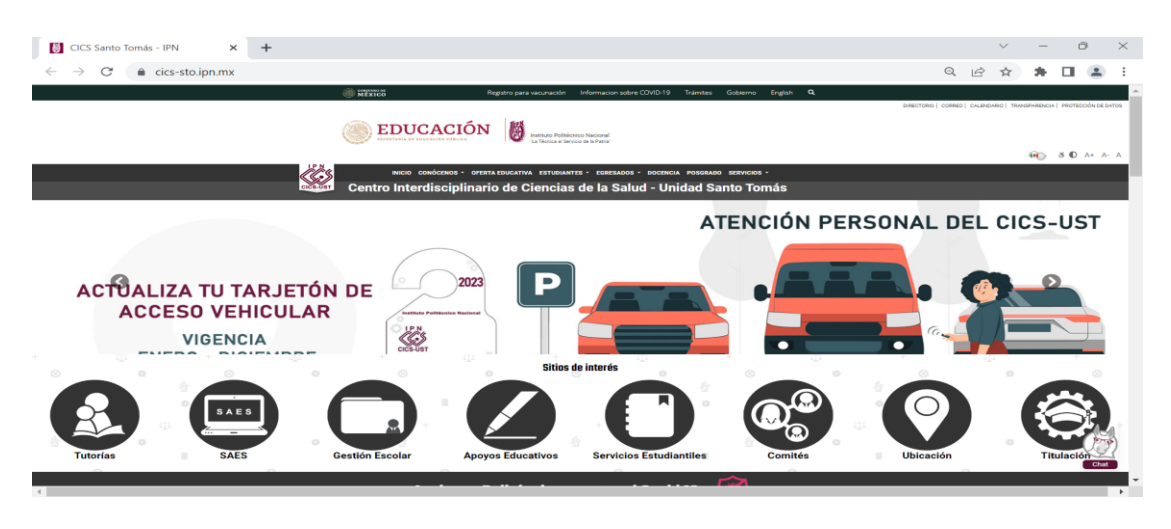

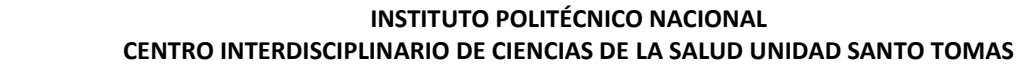

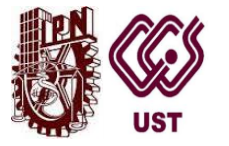

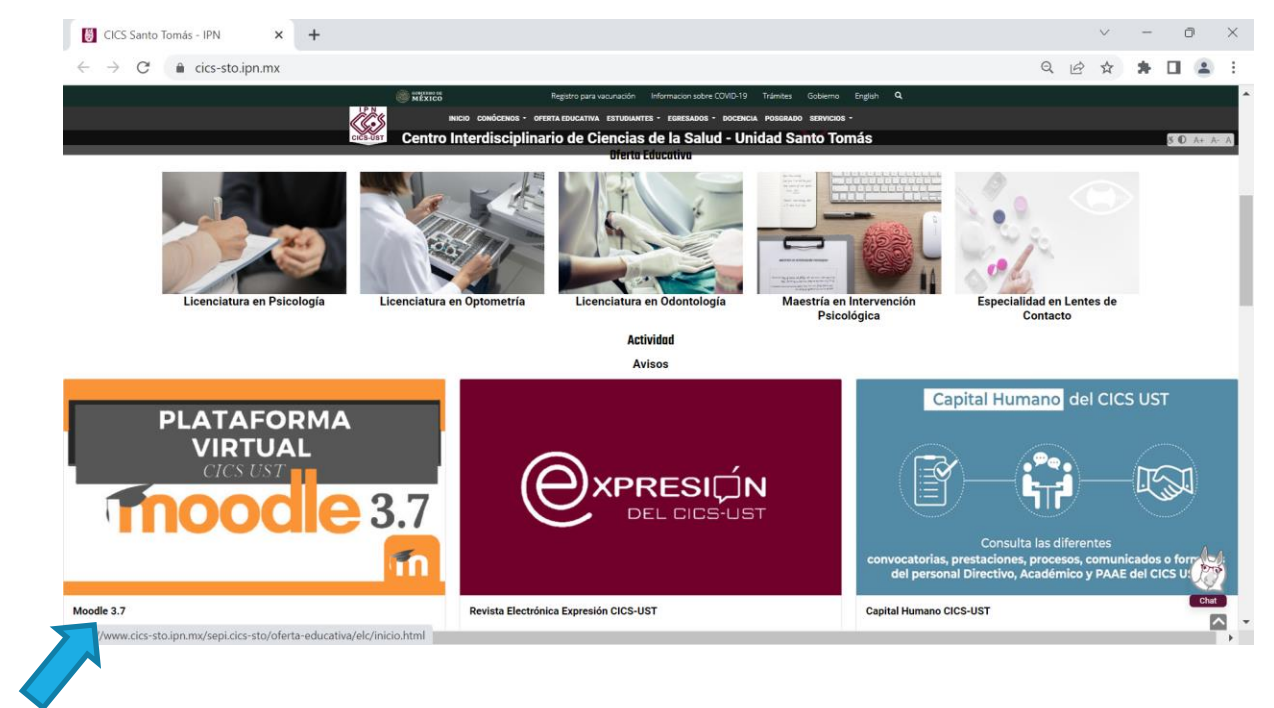

1.- Posterior deberás seleccionar la opción de Ingresar que se encuentra en la parte superior derecha de la ventana:

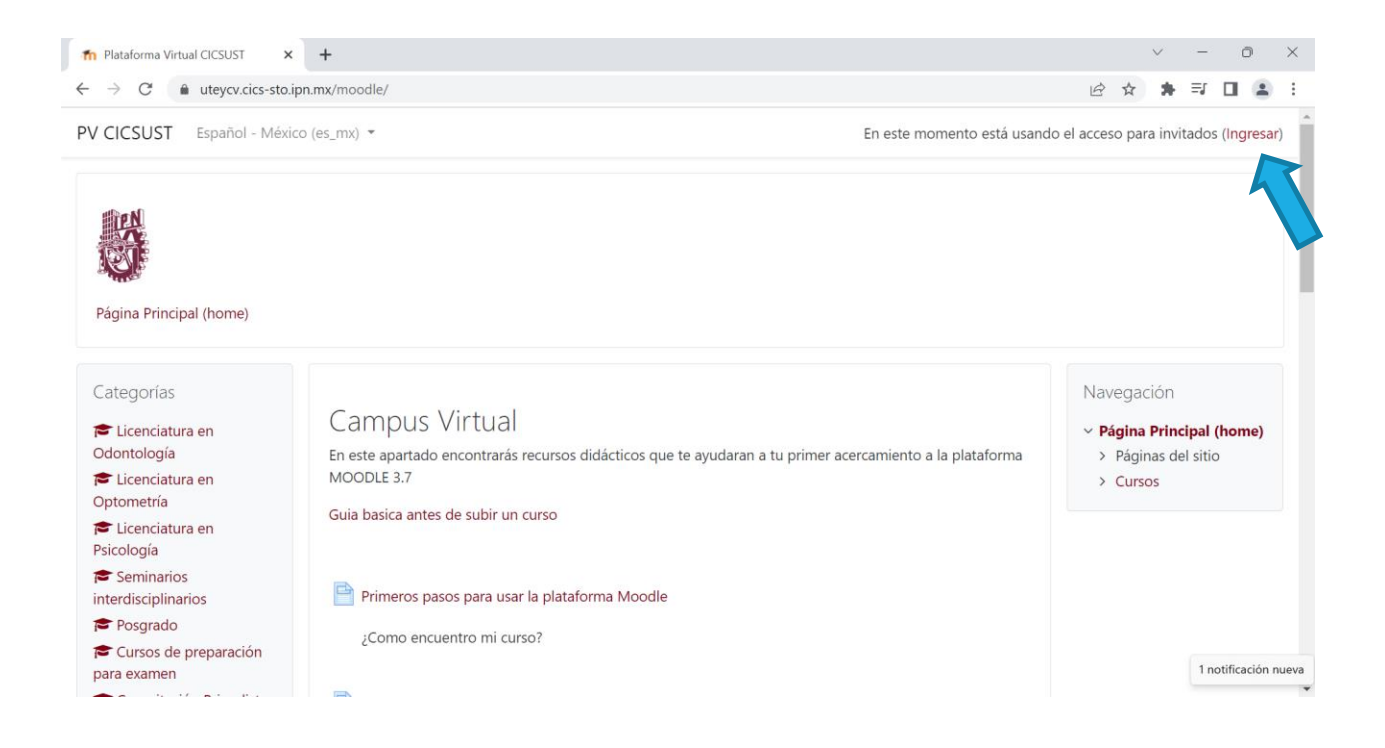

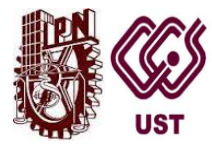

2.- Coloca tu nombre de usuario y contraseña.

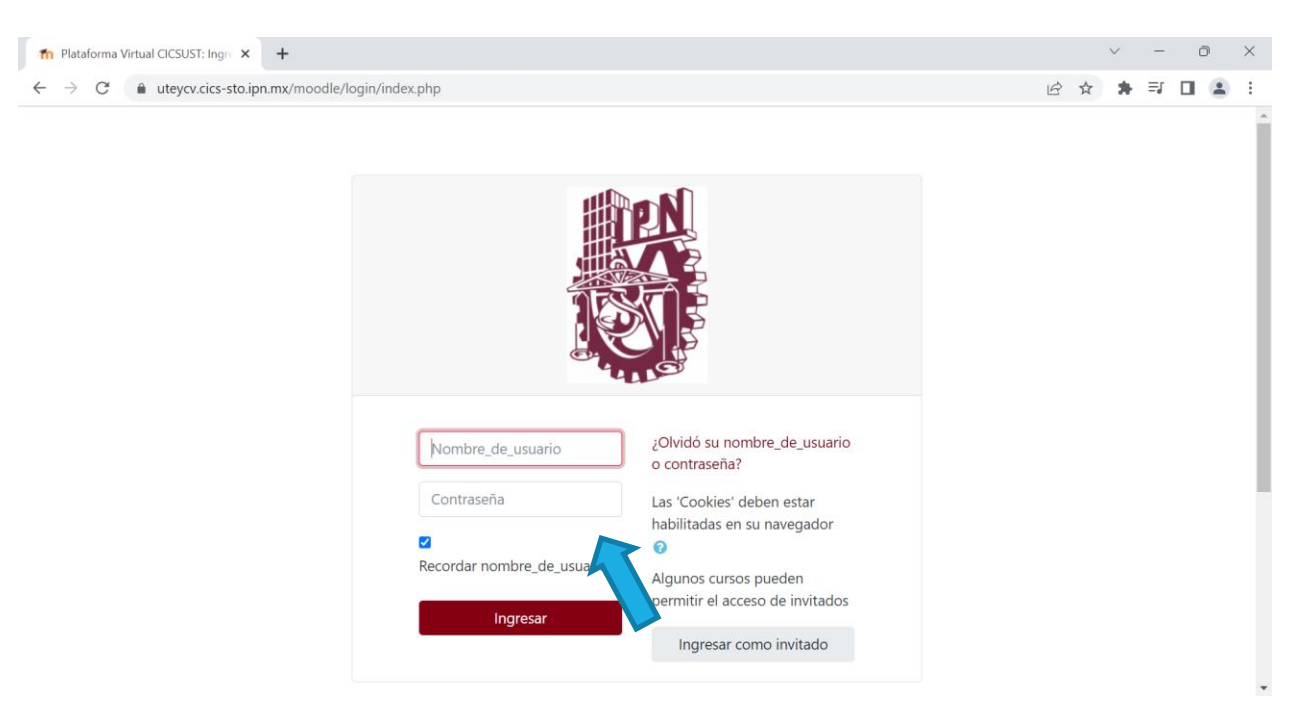

3.- Si no tienes nombre de usuario y contraseña deberás dar click en registrarse como usuario.

| $\leftrightarrow$ $\rightarrow$ C $($ uteycv.cics-sto.ipn.mx/moo | dle/login/index.php                                                                                       |                                                                                                    | Lé | \$ ☆ | * | ≡J | - |
|------------------------------------------------------------------|----------------------------------------------------------------------------------------------------|----------------------------------------------------------------------------------------------------|----|------|---|----|---|
|                                                                  |                                                                                                    |                                                                                                    |    |      |   |    |   |
|                                                                  | Nombre_de_usuario         Contraseña         Image: Contraseña         Image: Contraseña         Ingresar | ¿Olvidó su nombre_de_usuario<br>o contraseña?<br>Las 'Cookies' deben estar<br>habilitadas en su navegador<br>✔<br>Algunos cursos pueden<br>permitir el acceso de invitados<br>Ingresar como invitado |    |      |   |    |   |
|                                                                  | Registrarse como usu<br>Para acceso completo a este sitio, Usted<br>Comience ahora creando una cuenta     | JATIO<br>I necesita primeramente crear una cuenta.<br>nueva                                                                                                    |    |      |   |    |   |

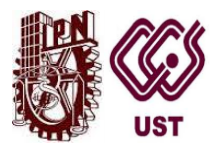

### 4.- Deberás llenar el siguiente formulario que contiene:

Nombre de Usuario y contraseña: Mismas que el usuario elige

La contraseña debería tener al menos 8 caracteres, al menos 1 dígito(s), al menos 1 minúscula(s), al menos 1 MAYÚSCULA(S), al menos 1 carácter no-alfanumérico(s) como. \$ ? / \* - + # @

Dirección email: Cuenta de correo electrónico que el usuario tenga

Correo (de nuevo): Confirmar la dirección de e-mail

Nombre: Colocar el nombre del usuario

Apellidos(s): Apellidos Paterno y Materno

Ciudad: Ciudad de México

País: México

#### DATOS CICS UST

Rol Especifico: Profesor, Estudiante de seminario y otros cursos, Estudiante

Turno: Matutino o Vespertino

Semestre: 1er, 2do,3ro,4to,5to,6to,7mo,9no.

y cuando termines darás click en crear cuenta.

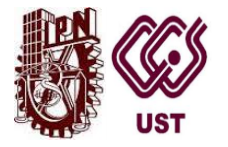

#### INSTITUTO POLITÉCNICO NACIONAL CENTRO INTERDISCIPLINARIO DE CIENCIAS DE LA SALUD UNIDAD SANTO TOMAS

| w/moodle/login/signum.php?                                                                                                    | Θ | 10 | * |   | =r |   |
|----------------------------------------------------------------------------------------------------|---|----|---|---|----|---|
| Windouie/Agin/asinip/anp:                                                                                                    | ~ |    | н | ~ |    | - |
| Nueva cuenta "Colour role<br>" Elegir su nombre, de jusuario y contraseña<br>home, autoria de la constanta poerá tierre al barsteristi, al menos 1 algitos; al menos 1 algitos; al menos 1 minúculos;<br>Constanta elementa de la constanta poerá tierre al barsteristi, al menos 1 algitos; al menos 1 minúculos;                                                                                                    |   |    |   |   |    |   |
| Más detalles     Director final     O     Correa (par nover)     O     Assertacy     O     Curees     Pol:     Serectore & par                                                                                                    |   |    |   |   |    |   |
|                                                                                                    |   |    |   |   |    |   |
| Casa exposed balance Casa exposed balance Casa expo |   |    |   |   |    |   |

5.- En automático te llegara un correo, para que actives tu cuenta en la plataforma. Si el correo no se encuentra en la pagina principal del correo que registraste revisa el spam.

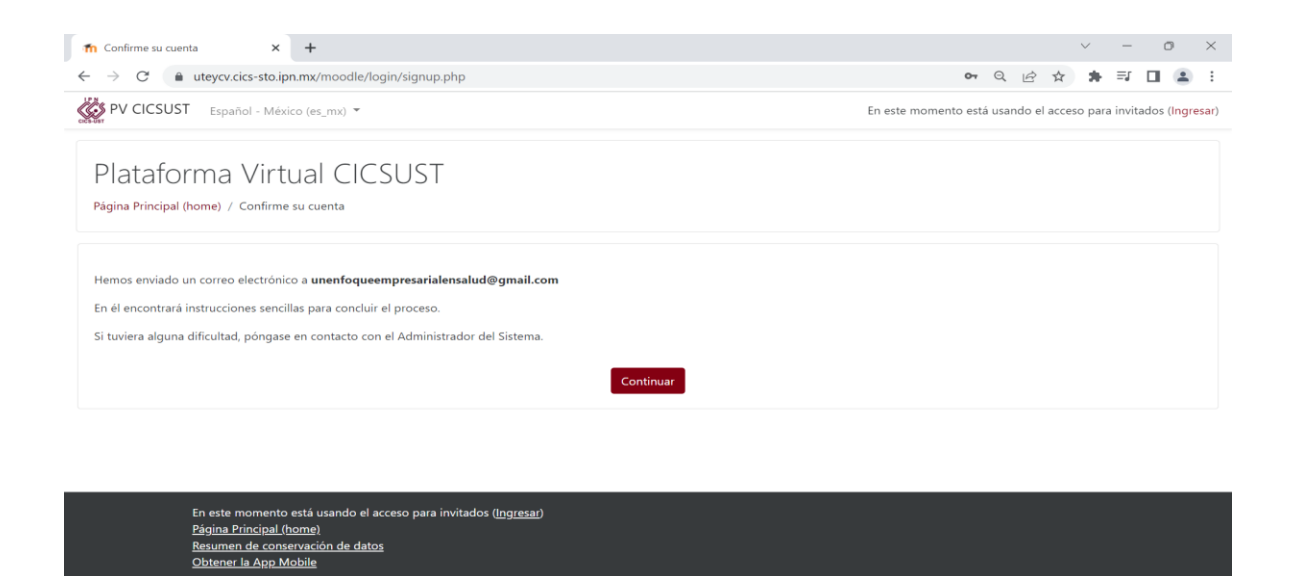

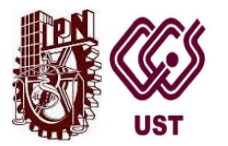

#### INSTITUTO POLITÉCNICO NACIONAL CENTRO INTERDISCIPLINARIO DE CIENCIAS DE LA SALUD UNIDAD SANTO TOMAS

| = 附 Gmail    |   | Q Buscar correo          | 辛 ② 參                                                                                                   | III 🧒 |
|--------------|---|--------------------------|----------------------------------------------------------------------------------------------------|-------|
| Redactar     |   | □- C :                   | 1-50 de 1.018 < > Es -                                                                                  | 53    |
| Recibidos    | 1 | Principal                | Promociones (22 nuevo)<br>Genially Team, Scribd, Instagram, Facebook                                    |       |
| Destacados   |   | 🗌 👷 Admin Usuario (via . | Confirmación de la cuenta Plataforma Virtual CICSUST - Hola, Araceli Rojas. Se ha solicitado la ap 20:0 | 1     |
| ) Pospuestos |   | 🗌 👷 Vania Pilar Zuriaga. | MINARIO UN ENFOQUE EMPRESARIAL CICS UST - Buen día. Mi nombre es Vania Zuriaga del CICS U 18 en         | e     |
| Enviados     |   |                          |                                                                                                    | -     |
| Borradores   | 4 |                          |                                                                                                    |       |
| Más          |   |                          |                                                                                                    |       |
| iquetas      | + |                          |                                                                                                    | +     |
|              |   |                          |                                                                                                    |       |
|              |   |                          |                                                                                                    |       |
|              |   |                          |                                                                                                    |       |
|              |   |                          |                                                                                                    |       |
|              |   |                          |                                                                                                    |       |
|              |   |                          |                                                                                                    |       |
|              |   |                          |                                                                                                    |       |
|              |   |                          |                                                                                                    | >     |

6.- Abrir el correo que la plataforma envía, para activar la cuenta.

|                   | 🛛 M I C X 👘 I 🚳 I 🔯                                                      | -  [] -  ⊂ -  () + ( m + () → () ⊂ -  ⊂ -  [] + m + ⊂ -  [] + () → () → ( ⊂ -  → () → () → () → () → () → () → () → (                                                                                                    | •   •   we   •   + -         | - 0    | $\times$ |
|-------------------|--------------------------------------------------------------------------|----------------------------------------------------------------------------------------------------|------------------------------|--------|----------|
| ÷                 | C 🗇 https://mail.g                                                       | oogle.com/mail/u/1/#inbox/FMfcgzGrcFjbKZNDbnWbqjmvCMrqDnvd                                                                                                    | A* Q 26 2° 🛱                 | 6      |          |
| =                 | 🛚 附 Gmail                                                                | Q Buscar correo                                                                                                    | Ø \$ III                     | 0      | ٩        |
| 0                 | Redactar                                                                 |                                                                                                    | 1 de 1.018 〈 〉 Es ▼          |        | *        |
|                   | Recibidos                                                                | Confirmación de la cuenta Plataforma Virtual CICSUST (Recibidos ×                                                                                                    | 8 C                          |        | 0        |
| ¢<br>©<br>□<br>Et | Pospuestos<br>Pospuestos<br>Enviados<br>Borradores 4<br>Más<br>iquetas + | Admin Usuario (via PV CICSUST) «moodle.cicsust@gmail.com»         para mi •         Hola, Araceli Rojas.         Se ha solicitado la apertura de una cuenta en "Plataforma Virtual CICSUST" utilizando su dirección de correo.         Para completar el proceso de inscripción haga clic aqui:         https://www.uteyco.cics-sto.ipn.mx/moodle.login/confirm.php?data=wg0MgOvsyd.MVYjichely1         En la mayoría de programas de correo electrónico este enlace debería aparecer en azul. Si no funciona, córtelo y péguelo en la ventana de direcciones de su navegador.         Si necesita ayauda, contacte por favor con el administrador de isito,         Admin Usuario | 20:01 (hace 3 minutos) 🛧 🦘 🊦 | ⊘<br>+ | +        |
|                   |                                                                          |                                                                                                    |                              |        | €        |
|                   |                                                                          | ( + Responder ) ( -> Reenviar )                                                                                                    |                              | >      | ŝ        |
|                   |                                                                          |                                                                                                    |                              |        |          |

#### INSTITUTO POLITÉCNICO NACIONAL CENTRO INTERDISCIPLINARIO DE CIENCIAS DE LA SALUD UNIDAD SANTO TOMAS

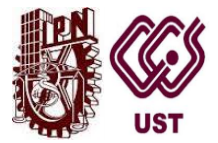

| Plataforma Virtual CICSUST<br>Tablero / Registro confirmado |                                                            |  |
|-------------------------------------------------------------|------------------------------------------------------------|--|
|                                                             | Gracias, Araceli Rojas<br>Registro confirmado<br>Continuar |  |
|                                                             |                                                            |  |

7.- Si se olvida el nombre de usuario o contraseña, da click en: ¿Olvidó su nombre\_de\_usuario o contraseña? Y en automático te llega un correo de la misma plataforma, para recuperar dichos datos.

| n Plataforma Virtual CICSUST: Ingr × +                                                                                                    |   |   |   | $\sim$ |    | -  | Ō | × |
|----------------------------------------------------------------------------------------------------|---|---|---|--------|----|----|---|---|
| ← → C                                                                                                    | Q | È | ☆ | 3      | ⊧≡ | -J |   | : |
| Image: Normbre, de_usuario       Image: Normbre, de_usuario         Image: Normbre, de_usuario       Image: Normbre, de_usuario         Image: Normbre, de_usuario       Image: Normbre, |   |   |   |        |    |    |   |   |

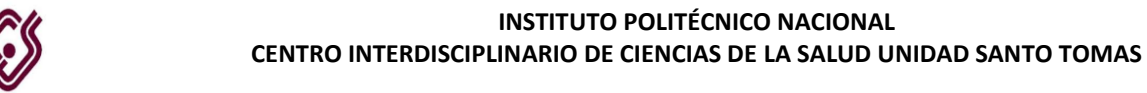

| The Contraseña olvidada x +                                                                                                    | v –                                                  | 0           | ×   |
|----------------------------------------------------------------------------------------------------|------------------------------------------------------|-------------|-----|
| ← → C                                                                                                    | 역 🖻 🛧 🛊 🗐                                            |             | ) : |
| PV CICSUST Español - México (es_mx) 🔻                                                                                                    | En este momento está usando el acceso p              | ara invitad | los |
| Plataforma Virtual CICSUST<br>Página Principal (home) / Ingresar / Contraseña olvidada                                                                                                  |                                                      |             |     |
| Para reajustar su contraseña, envíe su nombre_de_usuario o su dirección de correo electrónico. Si podemos encontrarlo en la base de datos de nuevo. Buscar por nombre_de_usuario Buscar | , le enviaremos un email con instrucciones para pode | r acceder   |     |
| Buscar por dirección email<br>Dirección Email<br>Buscar                                                                                                    |                                                      |             |     |

## 5.- Acceso a la plataforma Moddle

Para acceder a los cursos seminario de la plataforma CICS UST, entra al sitio web oficial y al sitio web de la plataforma Moodle 3.7 e ingresa tus datos.

https://www.cics-sto.ipn.mx/

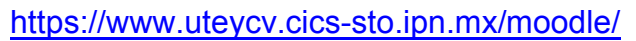

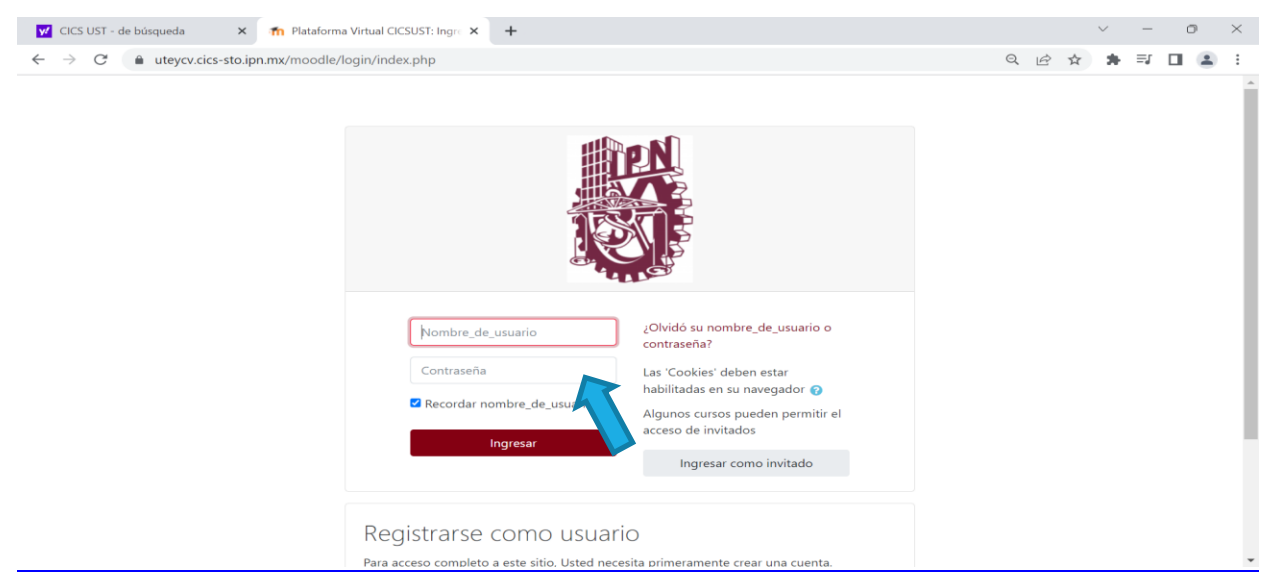

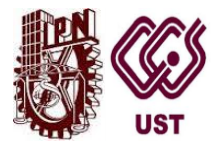

Posterior elige al curso o seminario al que estes escrito.

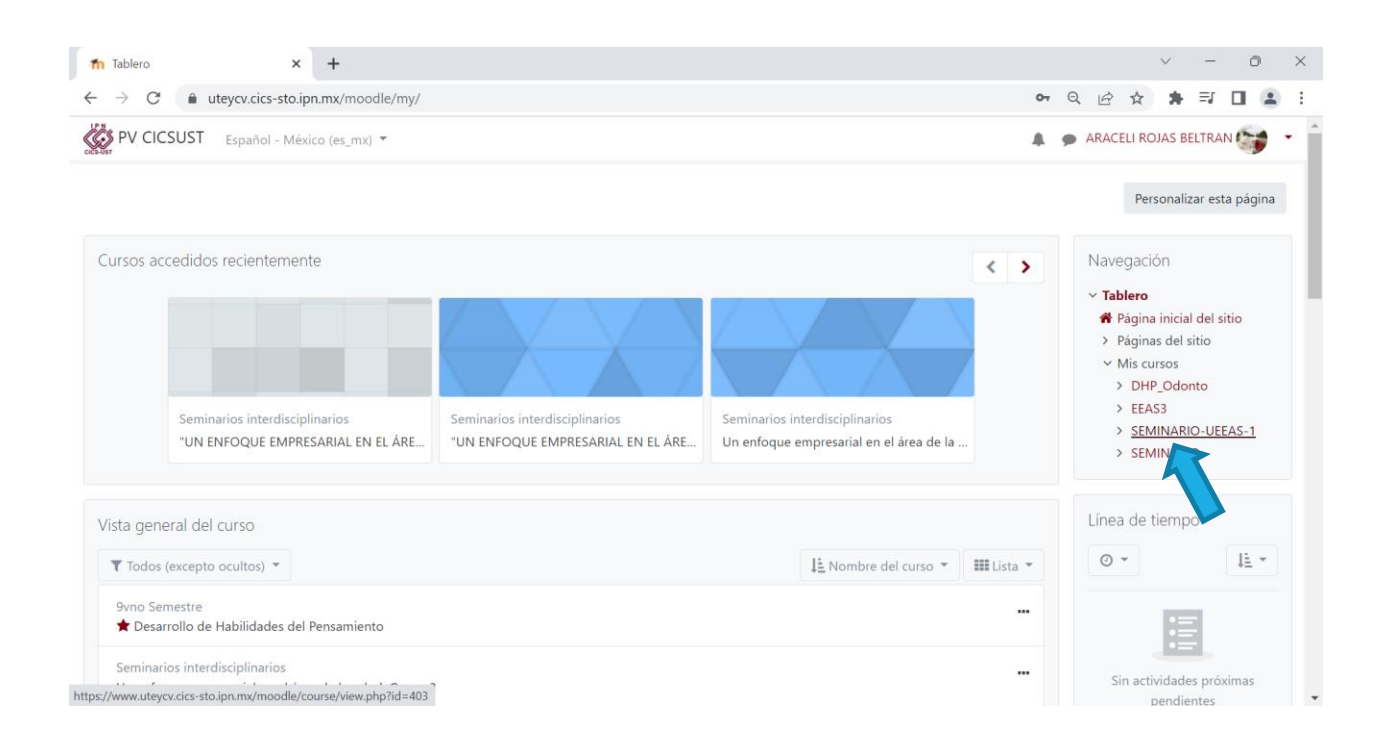

## Aquí encontraras el contenido del curso o seminario

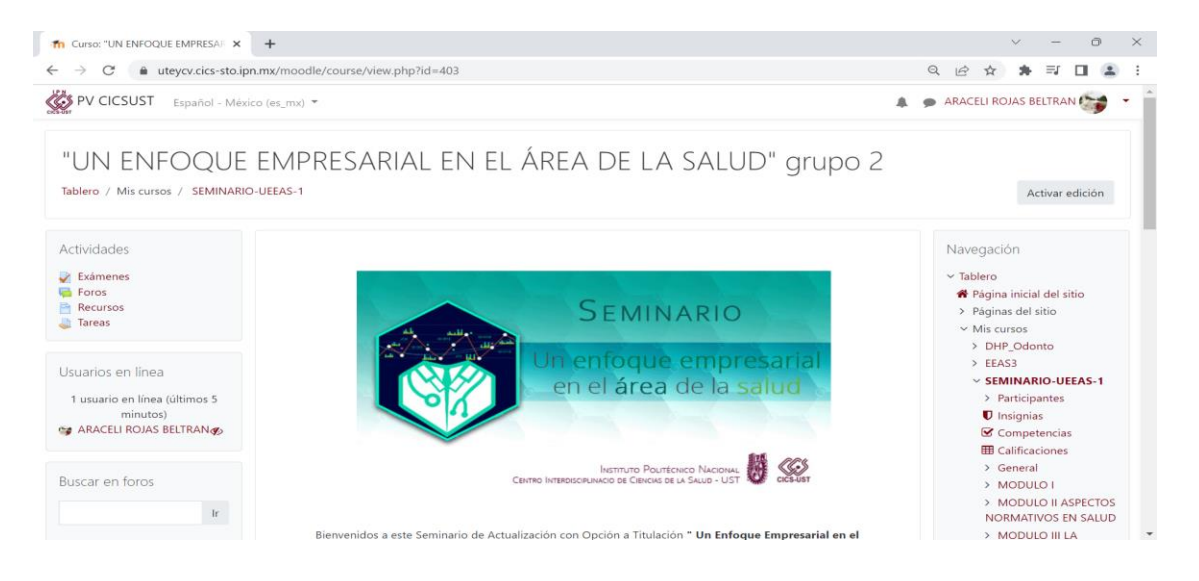

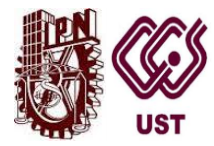

# **REFERENCIAS BIBLIOGRAFICAS**

CICS UST. (2022). *Plataforma Moodle* 3.7. Mozilla. IPN Recuperado de https://www.uteycv.cics-sto.ipn.mx/moodle/

Francisco Cosano Rivas. (2010). La plataforma Moodle. Dialnet, 2, 14